# PowerPoint Polling For PC

# **Before the Presentation**

#### Creating the Presentation

- 1 Open TurningPoint Cloud and sign in to your Turning Account.
- 2 Click PowerPoint Polling. PowerPoint opens with the TurningPoint Cloud ribbon.
- 3 Open a new or existing **PowerPoint presentation**.
- 4 Click New from the TurningPoint Cloud ribbon and select Multiple Choice.

| 🗿 🔒 🐬 🕐 👰 🕫                             |                            | Presentation1 - PowerPoint            |                     |               | ? 🗹 – 🗖 > |
|-----------------------------------------|----------------------------|---------------------------------------|---------------------|---------------|-----------|
| FILE HOME INSERT DESI                   | IGN TRANSITIONS ANIMATIONS | SLIDE SHOW REVIEW VIEW                | V TURNINGPOINT CLOU | D ACROBAT     | - 0       |
| New Objects Compete                     | Auto                       | Live Polling  A Receiver ResponseWare | Reports             | Preferences ? |           |
| Multiple Choice                         | Participants               | Polling                               | Sessions            | Software      |           |
| Numeric Response<br>True/False<br>Essay |                            |                                       |                     |               |           |
| Demographic Assignment                  |                            |                                       |                     |               |           |

5 Type the question and up to 10 possible answer choices.

| Att HOME DIGET DESIZH TRU<br>Were Objects Compete Tools<br>Diste Prove<br>Control of the Prove<br>Tools<br>Diste Prove<br>Diste Prove | ANSTIONS AND/ACTIONS<br>-<br>-<br>-<br>-<br>-<br>-<br>-<br>-<br>-<br>-<br>-<br>-<br>- | SLIE S-LOW RENEW VEW<br>Live Palling -<br>A Roceiver<br>Palling Palling Sev<br>Palling Palling Sev | TURNENGROENT CLOUE<br>Repet<br>incline | ACROBAT | FORMAT |                                                                                                    |
|----------------------------------------------------------------------------------------------------|---------------------------------------------------------------------------------------|----------------------------------------------------------------------------------------------------|----------------------------------------|---------|--------|----------------------------------------------------------------------------------------------------|
|                                                                                                    | Where is Tu<br>A. Los Angeles<br>J. New York<br>C. Chicago<br>J. Youngstown           | rning Technol<br>9<br>2                                                                            | ogies loc                              | ated?   | 0      | Construction     Construction     C |

6 Click outside of the answer box.

## Setting Correct Answers and Adding Objects (Optional)

Setting a correct answer and adding a Correct Answer Indicator allows you to give participants a visual confirmation of the correct answer after polling has closed.

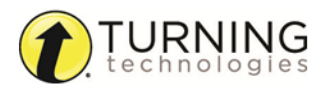

- 1 In the Slide Preferences Pane, click to expand Scoring Options
- 2 Select the correct answer from the drop-down menu.

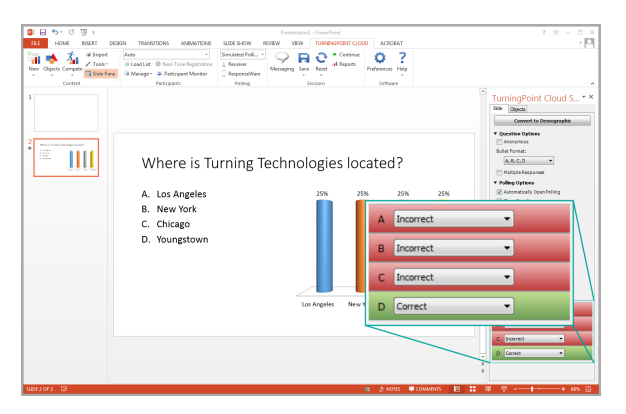

- 3 Click the **Objects** icon from the TurningPoint Cloud ribbon.
- 4 Mouse over Correct Answer Indicator and select the indicator of your choice.

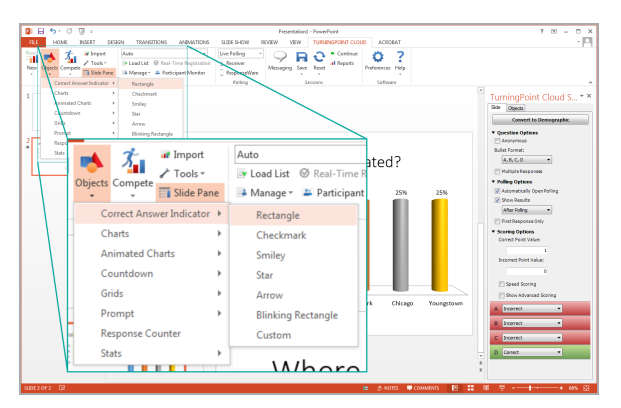

### Saving the Presentation

- 1 Click File, mouse over Save As and save your PowerPoint presentation to the location you typically save your files.
- 2 Close PowerPoint. The TurningPoint Cloud Dashboard opens.

### Creating a Participant List

It is recommended to import your participant list from either Turning Account or, if you use an LMS, from the integration. See LMS Documents.

- 1 Select the Manage tab.
- 2 Click the **Participant List** drop-down menu and select **New**. The *Create Participant List* window opens.

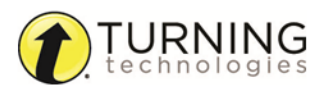

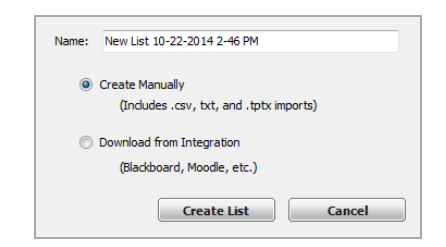

- 3 Name the participant list, select the Create Manually radio button and click Create List. The Participant List Editor is displayed.
- 4 Select a **cell** and enter the participant information relevant to that particular category. For example, enter the participant's last name under the Last Name column.

#### TIP

It is also possible to copy and paste text from an Excel file directly into the *Participant List Editor*.

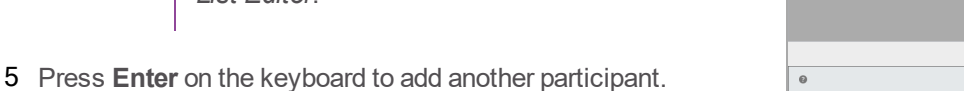

6 When finished, click Save and Close to save the participant list and return to the Participant List Overview screen.

#### NOTE

A manually created participant list is identified by *in the left panel and Participant List Overview*.

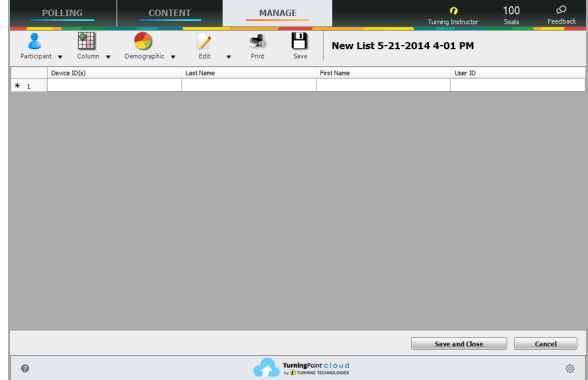

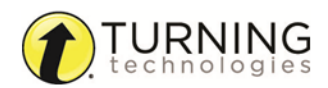

# **During the Presentation**

# Running the Presentation

- 1 Plug in the **receiver**
- (if using clickers).
- 2 Open TurningPoint Cloud and sign in to your Turning Account.
- 3 Verify the receiver connection and/or connect to ResponseWare.

- 4 Select a participant list (optional).
- 5 Click PowerPoint Polling.
- 6 Open the presentation.
- 7 Click Reset and select Session.

| 2     | <b>জিল্ ত</b> ্যু | f → 0 10 + Presentation1 - PowerPoint |                            |                                                                             |                                       |           |      |            | ?                                             | ۴                | - | □ × |  |     |
|-------|-------------------|---------------------------------------|----------------------------|-----------------------------------------------------------------------------|---------------------------------------|-----------|------|------------|-----------------------------------------------|------------------|---|-----|--|-----|
| FILE  | HOME I            | NSERT DESIG                           | GN TRANSI                  | TIONS ANIMATIONS                                                            | SLIDE SHOW                            | REVIEW VI | EW   | TURN       | INGPOINT CLOU                                 | D ACROBAT        |   |     |  | - 0 |
| New 0 | Dbjects Compete   | ☞ Import<br>✔ Tools +<br>■ Slide Pane | Auto<br>Load List Manage * | <ul> <li>✓ Real-Time Registration</li> <li>2 Participant Monitor</li> </ul> | Live Polling  A Receiver ResponseWare | Messaging | Save | C<br>Reset | <ul> <li>Continue</li> <li>Reports</li> </ul> | Preferences Help |   |     |  |     |
|       | Content           |                                       |                            | Participants                                                                | Polling                               |           | Se   | s          | ession                                        | Software         |   |     |  | ~   |
| 1     |                   |                                       |                            |                                                                             |                                       |           |      | s          | elected Slide(s)                              |                  |   |     |  |     |

- 8 Start the Slide Show.
- **9** Polling will open automatically on a question slide. Advance the slide to close polling and display the results. Continue advancing through the presentation.
- 10 When finished running the presentation, click **Save** from the TurningPoint Cloud toolbar and select **Save Session** (if desired).

| 😰 🔒   | ☐ 🔂 🐨 🕐 Presentation1 - PowerPoint |                                        |                                                                           |                                              |           |           |                    |                         | ? [ | <u>ب</u> | □ × |
|-------|------------------------------------|----------------------------------------|---------------------------------------------------------------------------|----------------------------------------------|-----------|-----------|--------------------|-------------------------|-----|----------|-----|
| FILE  | HOME                               | INSERT DESI                            | GN TRANSITIONS ANIMATIONS                                                 | SLIDE SHOW R                                 | REVIEW VI | IEW       | TURNINGPOINT CLOU  | D ACROBAT               |     |          | - 0 |
| New C | bjects Compe                       | ar Import<br>≁ Tools •<br>≣ Slide Pane | Auto    Load List    Real-Time Registration  Annage   Participant Monitor | Live Polling *<br>Å Receiver<br>ResponseWare | Messaging | R<br>Save | Continue<br>Reset  | Preferences Preferences |     |          |     |
|       | Conten                             | t                                      | Participants                                                              | Polling                                      |           | S         | ave Session        | Software                |     |          | ~   |
| 1     |                                    |                                        |                                                                           |                                              |           | S         | ave as New Session |                         |     |          |     |

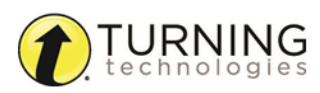

# After the Presentation

## Generating Reports

- 1 From the TurningPoint Cloud Dashboard, select the **Manage** tab.
- 2 Select the **saved session** from the left panel.

#### NOTE

Expand the associated participant list to view the session, or if a participant list was not used, locate the session below Auto.

- 3 Click **Reports** in the bottom right corner.
- 4 Select a report from the **drop-down menu**.

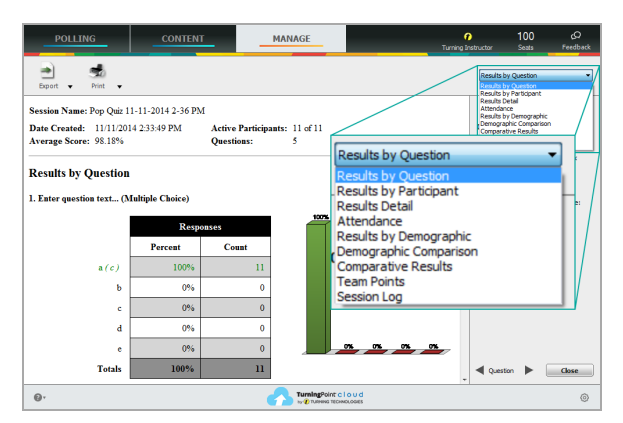

5 Click **Close** when finished.

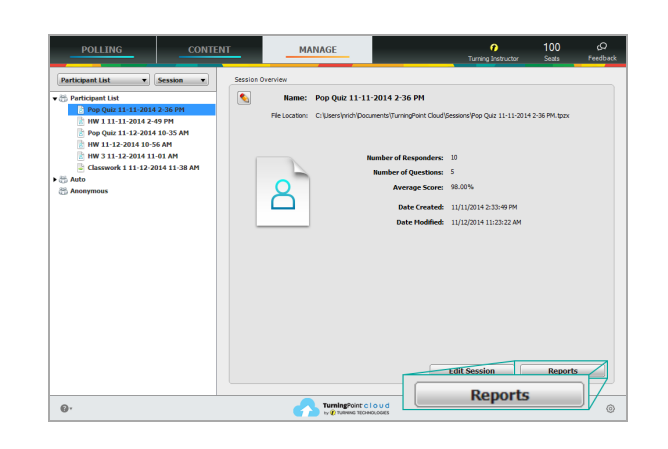

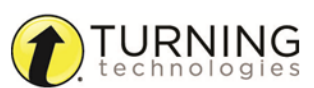